### MAXSOTE

## Instrukcja aplikacji Import / Export CSV -Warianty i Atrybuty

#### 1. Opis aplikacji

Aplikacja pozwala na zarządzanie atrybutami i wariantami produktów za pomocą eksportowania i importowania plików CSV.

#### 2. Instalacja

Aby zainstalować aplikację, należy w panelu administracyjnym sklepu wybrać pozycję Aplikacje, następnie przejść do listy wszystkich aplikacji i odszukać pozycję "Import / Export CSV - Warianty i Atrybuty". Po kliknięciu "Instaluj" i zaakceptowaniu zgód, aplikacja powinna pojawić się w zakładce Aplikacje > Moje aplikacje.

#### 3. Konfiguracja

Aby uruchomić aplikację, należy przejść do zakładki Aplikacje > Moje aplikacje > Import / Export CSV - Warianty i Atrybuty > Konfiguracja.

W tej zakładce możemy importować oraz eksportować warianty i atrybuty produktów.

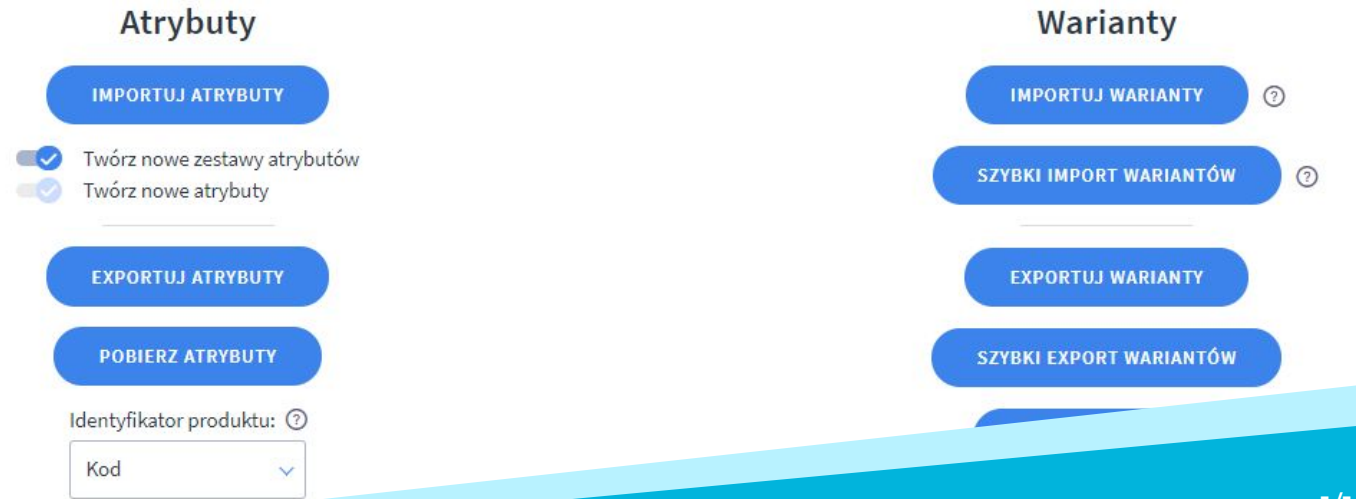

Najlepiej zacząć od wyeksportowania danych ze sklepu i pobrania pliku, aby zaznajomić się z jego strukturą.

### Do edycji plików CSV zalecamy używać programu LibreOffice. Kodowanie to UTF-8, a separator - średnik (;).

#### 4. Atrybuty

Struktura plików z atrybutami jest następująca:

|   | A               | В                    | С         | D         | E        |    |
|---|-----------------|----------------------|-----------|-----------|----------|----|
| 1 | Grupy atrybutów |                      | Obuwie    | Obuwie    | Obuwie   | 0  |
| 2 | Kod produktu    | Nazwa produktu       | Z wkładką | Z obcasem | Materiał | Pr |
| 3 | 5085            | Słuchawka 4FU PBD121 |           |           |          |    |

1 i 2 rząd służą do wpisania nazw grup atrybutów i samych atrybutów. Każdy kolejny rząd dotyczy konkretnego produktu. Kolejne atrybuty pojawiają się w kolejnych kolumnach. Jeśli atrybut o danej nazwie nie istnieje w sklepie, zostanie podczas importu utworzony w domyślnym języku sklepu. Edycja atrybutów w innych językach jest możliwa, ale należy wcześniej utworzyć taki atrybut ręcznie w panelu administracyjnym. Jeśli chcemy wyzerować wartość atrybutu - należy wpisać w komórkę "<nie dotyczy>".

Jeśli chcemy dodać do sklepu dodatkowe atrybuty, można je wpisać w kolejnych kolumnach:

| Х       | Y     | Z                | AA    | AB      | AC                          |   |
|---------|-------|------------------|-------|---------|-----------------------------|---|
| Lampy   | Lampy | Lampy            | Lampy | Lampy   | Nowy zestaw atrybutów       |   |
| Trzonek | Moc   | Materiał obudowy | Kolor | Oprawka | Nowy atrybut                |   |
|         |       |                  |       |         | Wartość dla danego produktu |   |
|         |       |                  |       |         |                             | 1 |
|         |       |                  |       |         |                             | 1 |
|         |       |                  |       |         |                             | 1 |

Podczas eksportu atrybutów możemy także sprecyzować, które atrybuty wyeksportować.

Plik importowy nie musi posiadać wszystkich atrybutów - wystarczy umieścić w nim tylko te, które chcemy dodać lub edytować.

#### 5. Warianty

Struktura plików z wariantami jest następująca:

| T |          | A        |         |             |      | В          |               | С            | D       | E        | F            | G               | Н           | 1                |
|---|----------|----------|---------|-------------|------|------------|---------------|--------------|---------|----------|--------------|-----------------|-------------|------------------|
| ł | Kod prod | duktu    |         | Nazwa produ | uktu |            | Ko            | d wariantu   | Cena    | Typ ceny | Cena zakupu  | Stan magazynowy | Opakowanie  | Alarm magazynowy |
| Ş | 0F8-52   | 37B      |         | SUKIENKA .  | 2    |            | 102           | 2-S          | 0.00    | (        | 0.00         | 1000            | 0           | 1                |
| Ş | 0F8-52   | 37B      |         | SUKIENKA    | 2    |            | 102           | 2-M          | 0.00    | (        | 0.00         | 1000            | 0           | 1                |
| 9 | 00F8-52  | 37B      |         | SUKIENKA    | 2    |            | 102           | 2-L          | 0.00    | (        | 0.00         | 1000            | C           | 1                |
| 9 | 00F8-52  | 37B      |         | SUKIENKA    | 2    |            | 102           | 2-XL         | 0.00    | (        | 0.00         | 1000            | C           | 1                |
| 9 | 90F8-52  | 37B      |         | SUKIENKA    | 2    |            | 102           | 2-2XL        | 0.00    | (        | 0.00         | 1000            | C           | 1                |
| 1 | 54B7-50  | 560      |         | BLUZA       |      |            | 101           | 11-YELLOW-S  | 110.00  |          | 543543543.00 | 0               | C           | 0                |
| 1 | 54B7-50  | 560      |         | BLUZA       |      |            | 101           | 11-YELLOW-M  | 120.00  | 1        | 0.00         | 0               | C           | 0                |
| T | J        | К        | L       | М           | N    | 0          | P             | (            | 2       |          | R            |                 | S           |                  |
| V | Vaga     | Typ wagi | Aktywny | Domyślny    | EAN  | ld zdjęcia | Stan dostępno | sci Termin v | vysyłki | Grupa op | ocji         | Opcje (nazwa    | typ   warto | ość)             |
|   | 0        | 0        | ) 1     | 0           |      |            | automatyczne  | 5 dni        |         | S-2XL    |              | Rozmiar   sele  | ect   S     |                  |
|   | 0        | 0        | ) 1     | 0           |      |            | automatyczne  | 5 dni        |         | S-2XL    |              | Rozmiar   sele  | ect   M     |                  |
|   | 0        | 0        | 1       | 0           |      |            | automatyczne  | 5 dni        |         | S-2XL    |              | Rozmiar   sele  | ect   L     |                  |
|   | 0        | 0        | 1       | 0           |      |            | automatyczne  | 5 dni        |         | S-2XL    |              | Rozmiar   sele  | ect   XL    |                  |
|   | 0        | 0        | ) 1     | 0           |      |            | automatyczne  | 5 dni        |         | S-2XL    |              | Rozmiar   sele  | ect   2XL   |                  |
|   | 0        | 0        | ) 1     | 0           |      |            | automatyczne  | 5 dni        |         | S-XL2    |              | Rozmiar   sele  | ect   S     |                  |
| ) | 0        | 0        | 1       | 0           |      |            | automatyczne  | 5 dni        |         | S-XL2    |              | Rozmiar   sele  | ect   M     |                  |

Każdy rząd to osobny wariant magazynowy, w kolumnach są dane wariantów, a ostatnie kolumny to zawsze konfiguracja opcji. Jeśli wariant posiada 2 opcje np kolor i rozmiar, będą to 2 kolumny:

| I assass I                  |                             |
|-----------------------------|-----------------------------|
| Podłoże   select   Plakat   | Rozmiar   select   10x15cm  |
| Podłoże   select   Plakat   | Rozmiar   select   21x30cm  |
| Podłoże   select   Plakat   | Rozmiar   select   30x40cm  |
| Podłoże   select   Plakat   | Rozmiar   select   50x70cm  |
| Podłoże   select   Plakat   | Rozmiar   select   70x100cm |
| Podłoże   select   Naklejka | Rozmiar   select   10x15cm  |
| Podłoże   select   Naklejka | Rozmiar   select   21x30cm  |
| Podłoże   select   Naklejka | Rozmiar   select   30x40cm  |
| Podłoże I select I Nakleika | Rozmiar Lselect L50x70cm    |

Struktura komórki to:

Nazwa opcji | typ opcji | wartość opcji

Dostępne typy to:

- 1) select lista rozwijana
- 2) radio pole jednokrotnego wyboru
- color pole typu kolor wymaga dopisania koloru w formacie HEX na końcu:

Nazwa opcji | color | wartość opcji | #FFFFF

Plik importowy nie musi posiadać wszystkich wariantów - wystarczy umieścić w nim tylko te, które chcemy dodać lub edytować.

Moduł identyfikuje warianty po wartościach opcji, dzięki czemu kod wariantu nie musi być wypełniony i można użyc aplikacji, aby zmienić/nadać wariantom kody.

Aby poprawnie działać, grupy wariantów nie mogą mieć duplikatów w opcjach każda wartość opcji musi być unikatowa. Jeśli tak nie będzie, system zwróci odpowiedni komunikat i zatrzyma import.

W przypadku wystąpienia problemów, import wygeneruje log, który można pobrać i przeanalizować.

#### ID zdjęcia

Aby przypisać do wariantu zdjęcie, możesz wpisać jego ID w pliku importowym. Zdjęcie musi być uprzednio dodane jako zdjęcie produktu, do którego należy dany wariant.

Aby poznać ID zdjęcia, użyj specjalnie przygotowanej multi-akcji na liście produktów:

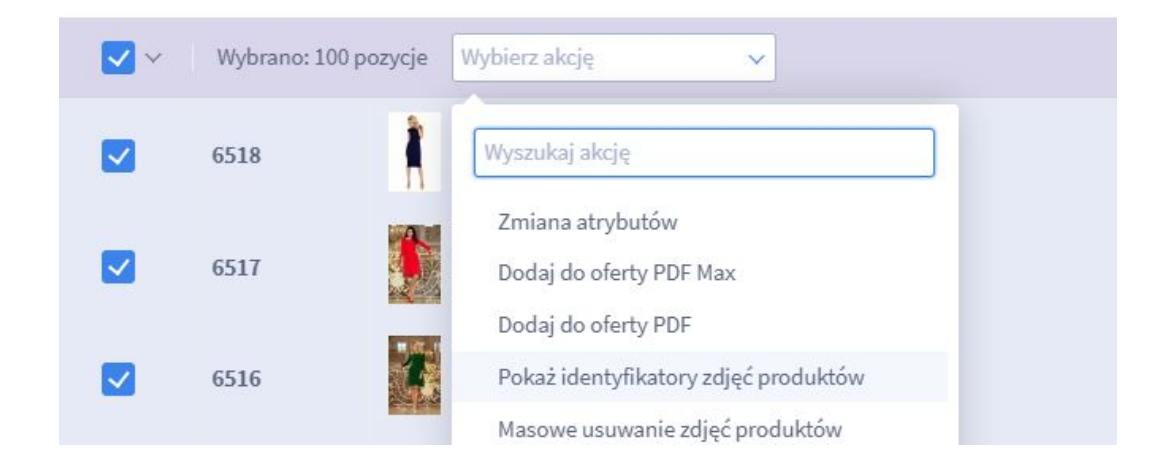

Aplikacja wyświetli specjalny widok z identyfikatorami zdjęć.

Alternatywnie, aby pobrać ID zdjęcia trzeba wejść w galerię, kliknąć prawym na zdjęciu i wcisnąć "Zbadaj":

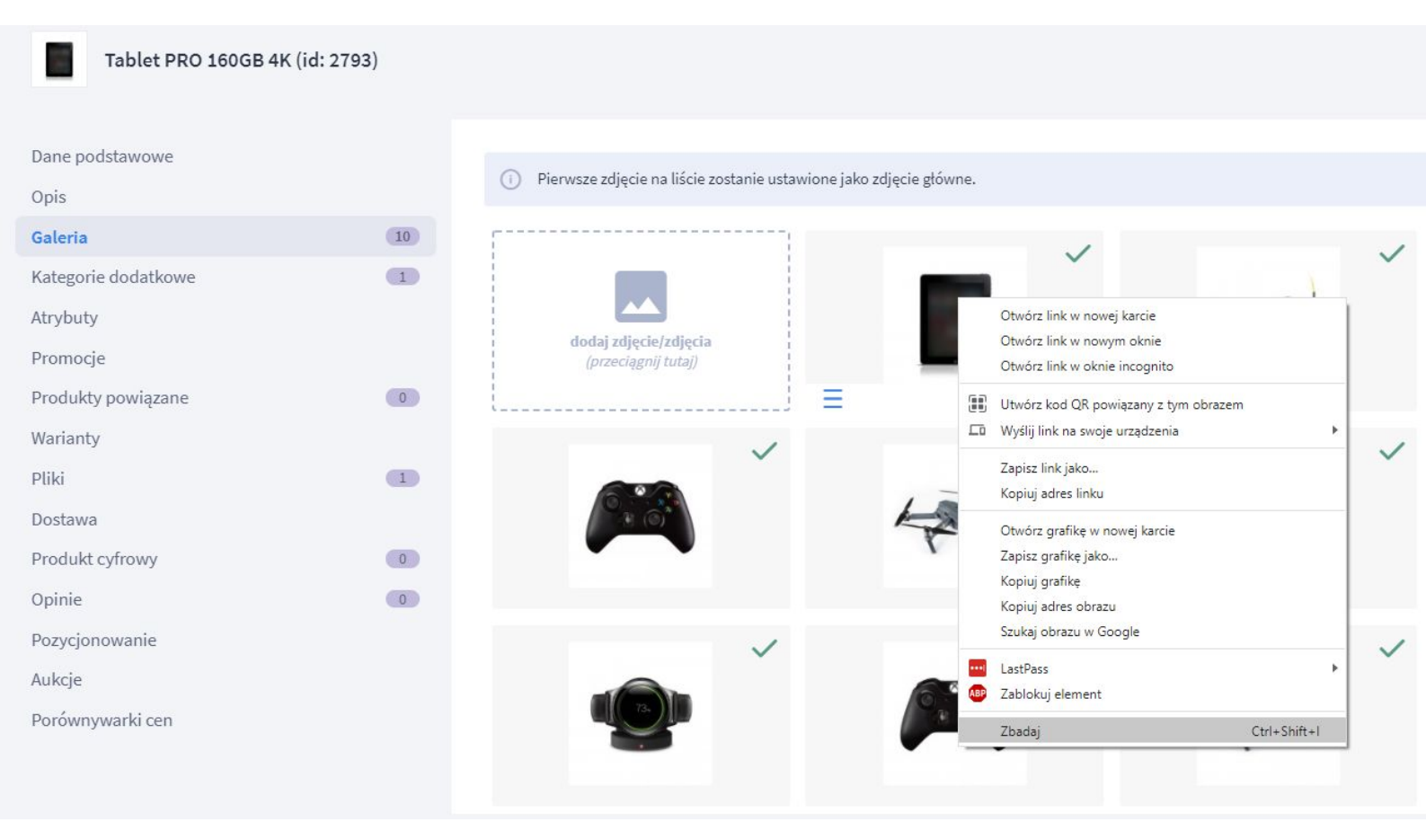

W konsoli pojawi się następnie element z ID zdjęcia, numer ten został zaznaczony na zrzucie ekranu poniżej:

▶</ti>

> <div\_class="inline-edit\_nboto-active"\_data-inline-edit-id="image-inline-edit-hidden"\_data-inline-edit-rel="ev]wYYlbbVR5c6UiOilobnR1dCIsIm9iamVidER5c6U</td>

#### Obsługa plików CSV

Pliki CSV są bardzo wygodne w zarządzaniu danymi sklepu. Do otwarcia pliku CSV wystarczy dowolny arkusz kalkulacyjny. Popularnym rozwiązaniem jest darmowy program **Libre Office**, możesz także wykorzystać **Google Sheets** lub jeśli pracujesz w systemie MacOS, wykorzystaj aplikację **Numbers**. Poniżej opiszemy, jak wygląda konstrukcja pliku i jak należy go skonfigurować.

#### **Libre Office**

Uruchom program. Wybierz opcję **"otwórz plik"**, dostępną w panelu po lewej stronie ekranu. Następnie zaznacz plik, który chcesz otworzyć. Na twoim ekranie pojawi się okno dialogowe, w którym możesz **skonfigurować kodowanie pliku oraz ustawić separator.** W przypadku kodowania wybierz opcję **(UTF)-8**. Z opcji separatora, wybierz średnik **";"** Następnie kliknij przycisk "ok", aby otworzyć plik.

| Zest <u>a</u> w znaków:                                                                                                    | Unicode (UTF-8)                                                                                                    |
|----------------------------------------------------------------------------------------------------|----------------------------------------------------------------------------------------------------|
| Ustawienia regionalne:                                                                                                    | Domyślny - Polski                                                                                                    |
| Od <u>w</u> iersza:                                                                                                    | 1                                                                                                    |
| Opcje separatora                                                                                                    |                                                                                                    |
| O <u>S</u> tała szerokość                                                                                                    | Rozdzielony                                                                                                    |
| Tabulator                                                                                                    | ecinek 🗹 Śrędnik 🗆 Spacja 🗆 Inny                                                                                                    |
|                                                                                                    |                                                                                                    |
| Scal Separatory                                                                                                    |                                                                                                    |
|                                                                                                    |                                                                                                    |
| Inne opcje                                                                                                    |                                                                                                    |
| Inne opcje                                                                                                    | zysłowie jako tekst 🛛 Ide <u>n</u> tyfikuj liczby specjalne                                                                                                    |
| Inne opcje<br><u>F</u> ormatuj pola w cud:<br>Sza <u>c</u> uj formuły                                                                                                    | zysłowie jako tekst 🛛 lde <u>n</u> tyfikuj liczby specjalne                                                                                                    |
| Inne opcje<br>Eormatuj pola w cud:<br>Sza <u>c</u> uj formuły<br>Pola                                                                                                    | zysłowie jako tekst 🛛 lde <u>n</u> tyfikuj liczby specjalne                                                                                                    |
| Inne opcje  Formatuj pola w cud: Szacuj formuły  Pola  Tup koluppor                                                                                                    | zysłowie jako tekst 🔲 lde <u>n</u> tyfikuj liczby specjalne                                                                                                    |
| Inne opcje<br>Formatuj pola w cud:<br>Sza <u>c</u> uj formuły<br>Pola<br>Typ kolumny:                                                                                                    | zysłowie jako tekst 📄 lde <u>n</u> tyfikuj liczby specjalne                                                                                                    |
| Inne opcje  Formatuj pola w cud: Szacuj formuły  Pola  Typ kolumny: Standardowe  Crumy: at sybut ów                                                                                                    | zysłowie jako tekst 🔲 lde <u>n</u> tyfikuj liczby specjalne                                                                                                    |
| Inne opcje                                                                                                    | zysłowie jako tekst 📄 lde <u>n</u> tyfikuj liczby specjalne                                                                                                    |
| Inne opcje  Formatuj pola w cud: Szaguj formuły Pola  Typ kolumny:  Standardowe  Grupy atrybutów  Kod produktu  J 1234                                                                                                    | zysłowie jako tekst 📄 lde <u>n</u> tyfikuj liczby specjalne                                                                                                    |
| Inne opcje  Formatuj pola w cud: Szaguj formuły  Pola  Typ kolumny:  Standardowe  1 Grupy atrybutów 2 Kod produktu 3 1234 4 F567-5767C                                                                                                    | zysłowie jako tekst 📄 lde <u>n</u> tyfikuj liczby specjalne                                                                                                    |
| Inne opcje  Formatuj pola w cud: Szaguj formuły Pola  Typ kolumny: Standardowe 1 Grupy atrybutów 2 Kod produktu 3 1234 4 F567-5767C 5 13D5-32379                                                                                                    | zysłowie jako tekst 📄 lde <u>n</u> tyfikuj liczby specjalne<br>Standardowe<br>Nazwa produktu<br>SUKIENKA ZEBRA Z FALBANĄ<br>BLUZKA MIĘTOWA W SERCA Z PASKIEM<br>BLUZKA W GEOMETRYCZNY WZÓR                                      |
| Inne opcje  Formatuj pola w cud: Szaguj formuły Pola  Typ kolumny:  Standardowe 1 Grupy atrybutów 2 kod produktu 3 1234 4 F567-5767C 5 1305-32379 6 AE3C-295D0 2 A62C-295D0 2 A62C-295D0 2  | zysłowie jako tekst   Ide <u>n</u> tyfikuj liczby specjalne<br>Standardowe<br>Nazwa produktu<br>SUKIENKA ZEBRA Z FALBANĄ<br>BLUZKA MIĘTOWA W SERCA Z PASKIEM<br>BLUZKA W GEOMETRYCZNY WZÓR<br>SPDONIE MATERIAŁOWE KLASYCZNE GRA |
| Inne opcje  Formatuj pola w cud: Szacuj formuły  Pola  Typ kolumny: Standardowe 1 Grupy atrybutów 2 Kod produktu 3 1234 4 F567-5767C 5 13D5-32379 6 AE3C-295D0 7 AE3C-295D0 20200 8 BF66-10184                                                                                                    | zysłowie jako tekst demtyfikuj liczby specjalne                                                                                                    |
| Inne opcje  Formatuj pola w cud: Szaguj formuły Pola  Typ kolumny: Standardowe 1 Grupy atrybutów 2 kod produktu 3 1234 4 F567-5767C 5 13D5-32379 6 AE3C-295D0 7 AE3C-295D0 7 AE3C-295 7 AE3C-295D0 7 AE3C-295D0 7 AE3C-295 7 AE3C-295 7 AE3C-29 | zysłowie jako tekst demtyfikuj liczby specjalne                                                                                                    |
| Inne opcje  Formatuj pola w cud: Szacuj formuły  Pola  Typ kolumny: Standardowe 1 Grupy atrybutów 2 Kod produktu 3 1234 4 F567-5767C 5 13D5-32379 6 AE3C-295D0 7 AE3C-295D0 7 AE3C-295D0 20200 8 BE66-10184 <                                                                                                    | zysłowie jako tekst demtyfikuj liczby specjalne                                                                                                    |
| Inne opcje  Formatuj pola w cud: Szacuj formuły  Pola  Typ kolumny: Standardowe 1 Grupy atrybutów 2 Kod produktu 3 1234 4 F567-5767C 5 13D5-32379 6 AE3C-295D0 7 AE3C-295D0_20200 8 BE66-10184 <                                                                                                    | zysłowie jako tekst dem_tyfikuj liczby specjalne                                                                                                    |

#### **Google Sheets**

W przypadku wykorzystywania arkuszy Google Sheets. Należy utworzyć nowy arkusz kalkulacyjny. Następnie przejdź do **menu "Plik"** i wybierz opcję **"importuj"**. Wybierz plik z dysku Google Drive lub prześlij z dysku komputera. W oknie dialogowym **rozwiń opcje separatora**, wybierz "niestandardowe", następnie wpisz znak średnik ";". Zaimportuj dane.

Warto zauważyć, że nie wybieraliśmy opcji kodowania. To dlatego, że podczas importu pliku **Google Sheets automatycznie konwertuje plik do (UTF)-8**. Gdy wprowadzisz dane i pobierzesz plik z Google Sheets, będzie on automatycznie zakodowany w formacie (UTF)-8.

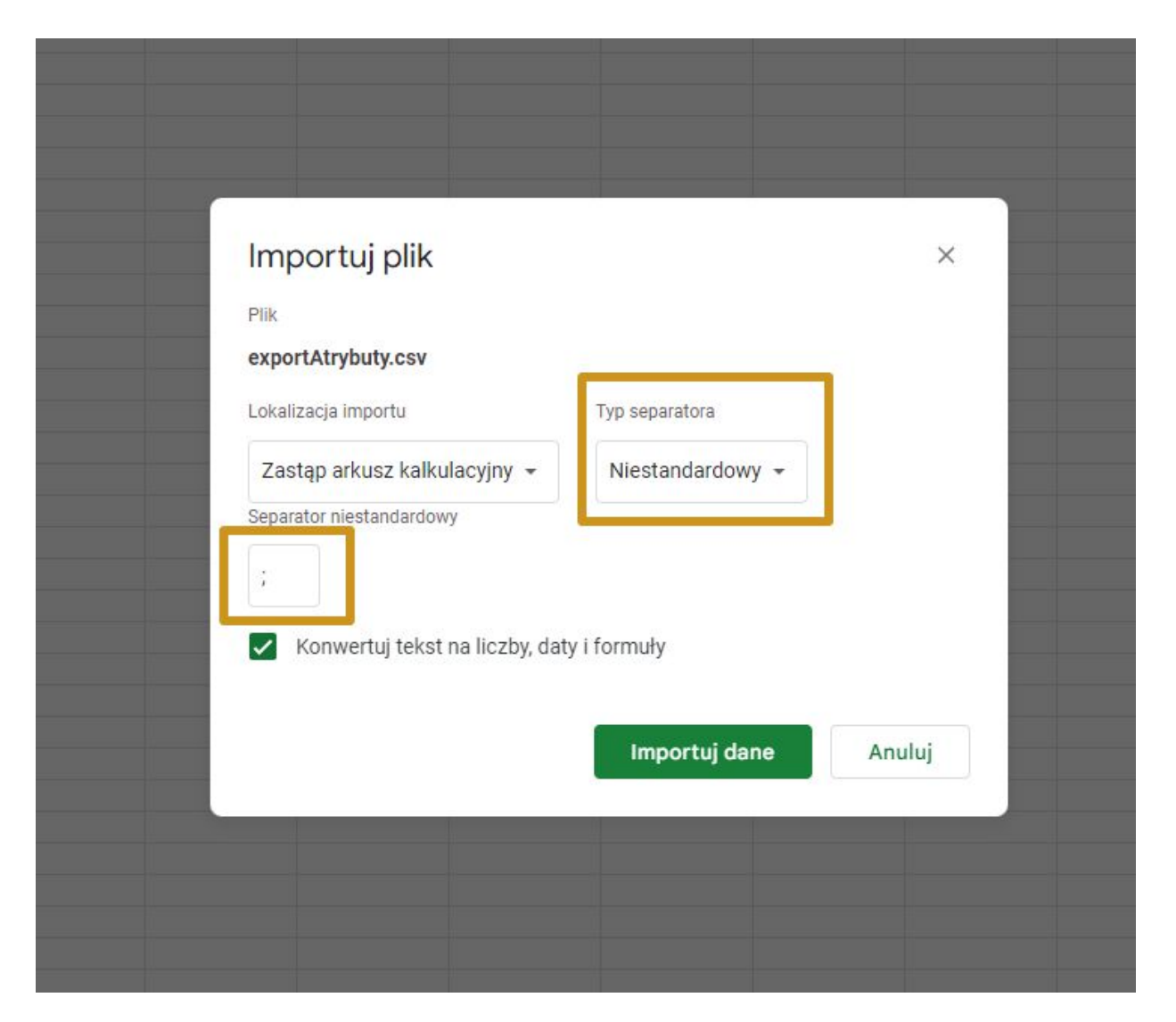

#### **MacOS Numbers**

W przypadku użytkowników pracujących w systemie **MacOS** wykorzystamy aplikację **"Numbers"**, która jest domyślnym arkuszem kalkulacyjnym dla tego systemu. Wybierzmy zakładkę Plik, a następnie "otwórz". Gdy program otworzy nasz plik, będziemy mieć możliwość dopasowania arkusza. **Kliknij opcję "dopasuj ustawienia (adjust settings)"**.

W oknie dialogowym pojawią się ustawienia importu pliku. W polu separator wartości wybierz średnik ";". Jeśli zaznaczony jest również przecinek, należy go odznaczyć. Następnie rozwiń ustawienia zaawansowane. W polu kodowanie ponownie wybieramy **(UTF)-8**. Po wybraniu tej opcji pozostaje nam nacisnąć przycisk "zaktualizuj tabelę".

| Vie | ~ 125%    | ·         | Add    | Category  |           | insart Table Ci                                                                                                    | hart Text Shape       | Media Comment             | Collaborate       | Format    | (=)<br>Organise |
|-----|-----------|-----------|--------|-----------|-----------|----------------------------------------------------------------------------------------------------|-----------------------|---------------------------|-------------------|-----------|-----------------|
| +   | Shee      | t 1       |        | caregory  |           | In the second second se | moort Settings        | mount southings           | Components        | T OTTIME. | - ar garnad     |
| 0   | •         | D         |        |           |           |                                                                                                    | nport Settings        |                           | 5                 |           |                 |
| ň   |           | D         |        |           | ı         | Delimited                                                                                                    |                       | Fixed Width               |                   |           |                 |
| 1   | Jack      | Escober   | Ē      | A         | в         | с                                                                                                    | D                     | E                         | F                 |           |                 |
| 2   | Jake      | Rocklin   | 1      | Jack      | Escober   | Founder                                                                                                    | jack@example.com      | Trail Expert Co.          | Advertisement     |           |                 |
| 3   | Arcangela | Siciliano | 2      | Jake      | Rocklin   | Co-Owner                                                                                                    | jake@sample.com       | Unlimited Universal       | Seminar Partner   |           |                 |
| 4   | Tanya     | Hearet    | 3      | Arcangela | Siciliano | Systems Administrator II                                                                                                    | arcangela@example.com | Trek Trak                 | External Referral |           |                 |
| -   | hanya     | Oheren    | 4      | Tanya     | Hearst    | Trekking Guide                                                                                                    | tanya@sample.com      | River Mountain Outfitters | Advertisement     |           |                 |
| 0   | Mark      | Change    | 6      | Mark      | Change    | Owner                                                                                                    | mark@sample.com       | Trail Export Co.          | Advertisement     |           |                 |
| 6   | Lorene    | Hyden     | 6      | Lorene    | Hyden     | Owner<br>Chief Design Easiener                                                                                                    | hyde@example.com      | GetOutdoors               | Advertisement     |           |                 |
| 7   | John      | Marrier   | /<br>8 | Cody      | Propet    | Chief Design Engineer                                                                                                    | cody@example.com      | RetOutrioors              | Advertisement     |           |                 |
| 8   | Cody      | Propst    | 8      | Cody      | Propst    | Product Engineer                                                                                                    | cody@example.com      | River Mountain Outfitters | Advertisement     |           |                 |
| 9   | Cody      | Propst    | 10     | E.4       | Etne      | 750                                                                                                    | artiflas anna anna    | And Adapam                | Could Code        |           |                 |
| 10  | Edward    | Sten      |        |           | -         |                                                                                                    |                       |                           |                   |           |                 |
| 11  | Tracy     | Johnes    |        |           | Sep       | arate Values Using:                                                                                                    | tab ,                 | ; space                   |                   |           |                 |
| 12  | Sarah     | Goldberg  |        |           | 6274      | Custom Delimiter:                                                                                                    |                       |                           |                   |           |                 |
| 13  | Henk      | Barbo     |        |           |           | demand California                                                                                                    |                       |                           |                   |           |                 |
| 14  | Jane      | East      | 1      |           | 1 1       | Advanced Settings                                                                                                    |                       |                           |                   |           |                 |
| 15  | Kate      | Western   |        |           |           | Text Encoding:                                                                                                    | Unicode (UTF-8)       | <u></u>                   |                   |           |                 |
| 16  | John      | Steele    |        |           |           | Starting Row:                                                                                                    | 1 0                   |                           |                   |           |                 |
| 17  | Leo       | Gianni    | 1      |           |           |                                                                                                    | Treat consecutive d   | lelimiters as one         |                   |           |                 |
| 18  | Mia       | Jones     | 1      |           |           |                                                                                                    | Transpose rows and    | d columns                 |                   |           |                 |
| 19  | MJ        | Pearce    | 1      |           |           | Decimal Separator:                                                                                                    | Automatic             |                           |                   |           |                 |
| 20  | Maria     | Нарру     | 1      |           | The       | ousands Separator:                                                                                                    | Automatic             |                           |                   |           |                 |
| 21  | Charles   | Kingston  | 1      |           |           | Text Qualifier:                                                                                                    |                       |                           |                   |           |                 |
| 22  | Qiang     | Lung      | 1      |           |           |                                                                                                    |                       |                           |                   |           |                 |
| 23  | Alex      | Wolf      |        |           |           |                                                                                                    |                       |                           |                   |           |                 |
| 2.4 | Camb      | Mandia    | -      |           |           |                                                                                                    |                       | Cancel Upo                | date Table        |           |                 |

#### Najczęstsze problemy z plikami CSV

Teraz już wiesz jak otwierać plik CSV w zależności od arkusza kalkulacyjnego, jakiego używasz. Pliki CSV otworzysz w dowolnym arkuszu, należy jednak pamiętać o kilku zasadach, aby uniknąć frustracji.

Jeśli po otwarciu pliku wszystkie dane są umieszczone w pierwszej kolumnie, nie został automatycznie wskazany separator. Programy z pakietu MS Office domyślnie zapisują i odczytują pliki zgodnie z ustawieniami regionalnymi systemu operacyjnego. W Polsce komórki rozdziela znak średnika, jednak wiele aplikacji domyślnie wykorzystuje przecinek.

Jeśli po otwarciu pliku nie widzisz polskich znaków - to najprawdopodobniej złe kodowanie. Upewnij się, że kodowanie to UTF-8. Inne pliki (niepochodzące z aplikacji) mogą mieć inne kodowania i wtedy polskie znaki nie wyświetlą się w UTF-8. Najpopularniejsze inne kodowania to ISO-8859-2 oraz WINDOWS-1250.

# Dziękujemy za uwagę!

W przypadku dodatkowych pytań jesteśmy do Państwa dyspozycji.

#### MAXSOTE

Strzelców Bytomskich 87b/202 41-914 Bytom NIP: 626-292-32-81 REGON: 241032170 tel: + 48 506 944 985 pon - pt 9 - 17

kontakt@maxsote.pl

@maxsotepl

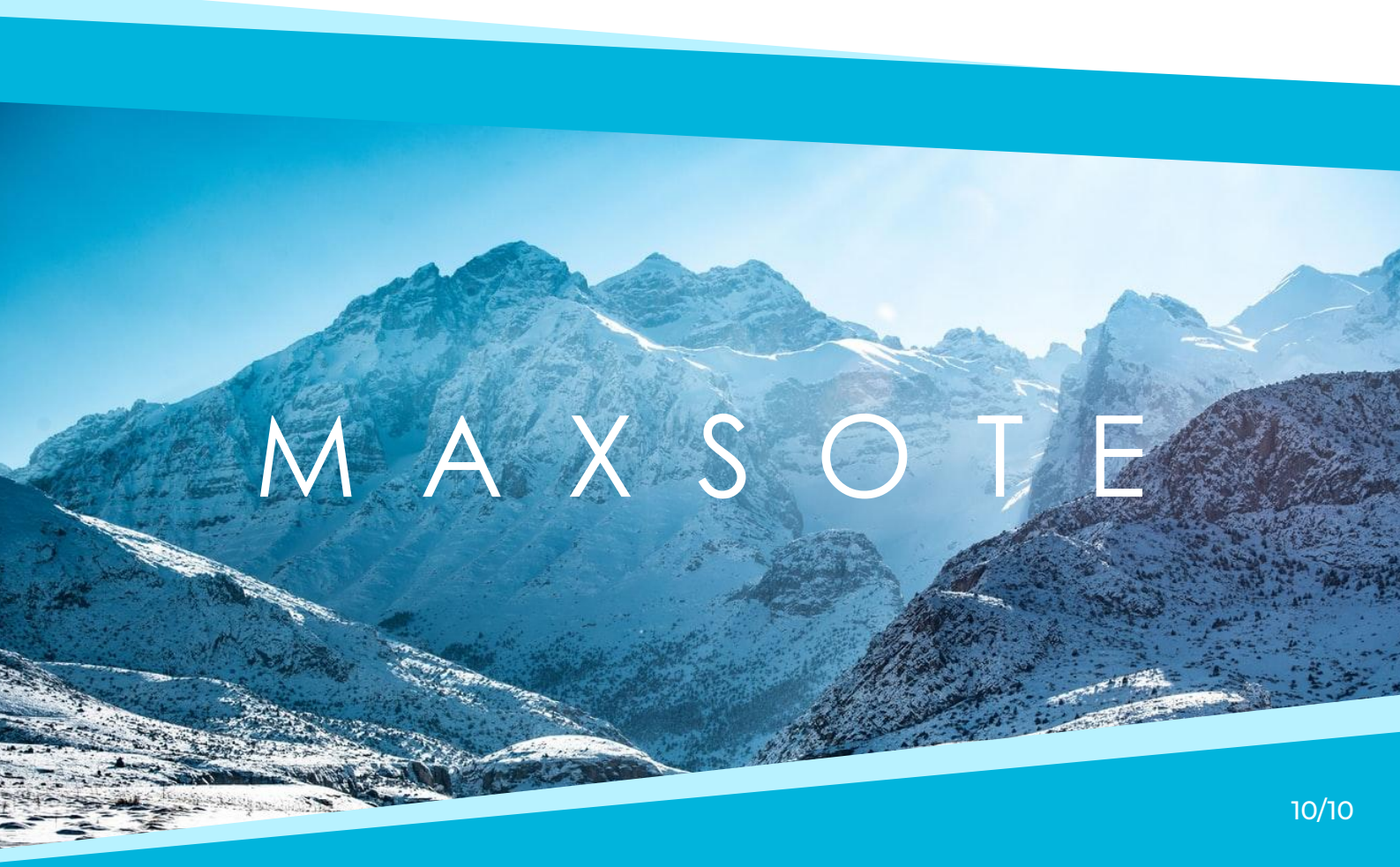